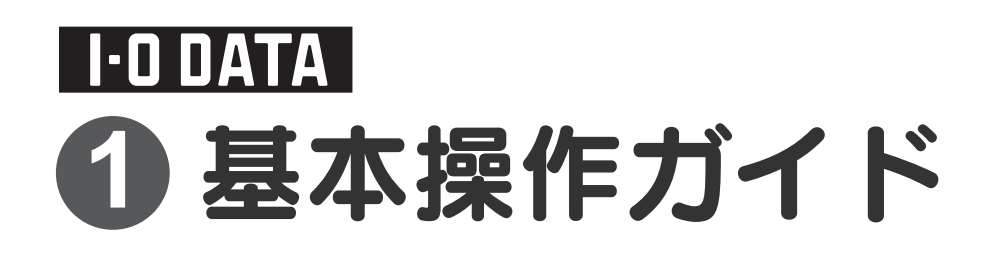

HVT-BCTL / HVT-BTL

M-MANU200877-01

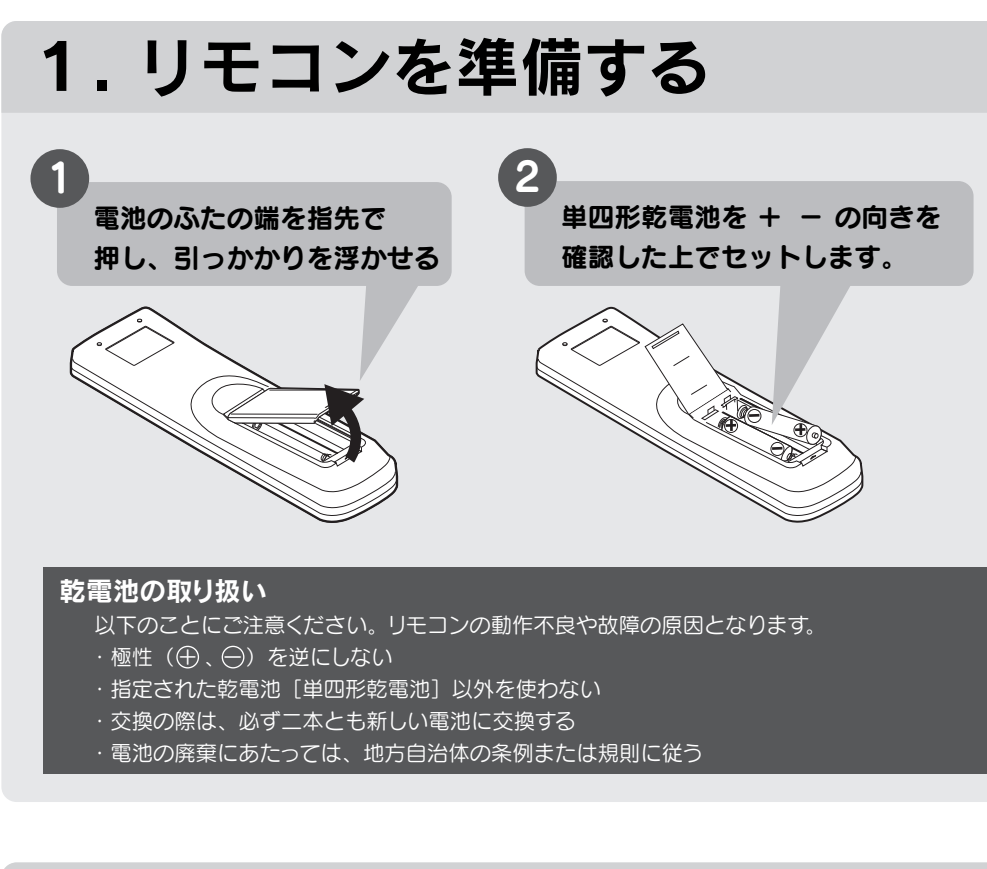

## 2. B-CAS カードをセットする

本製品側面の B-CAS カード挿入口に、B-CAS カードをしっかりと 奥まで挿し込んでください。

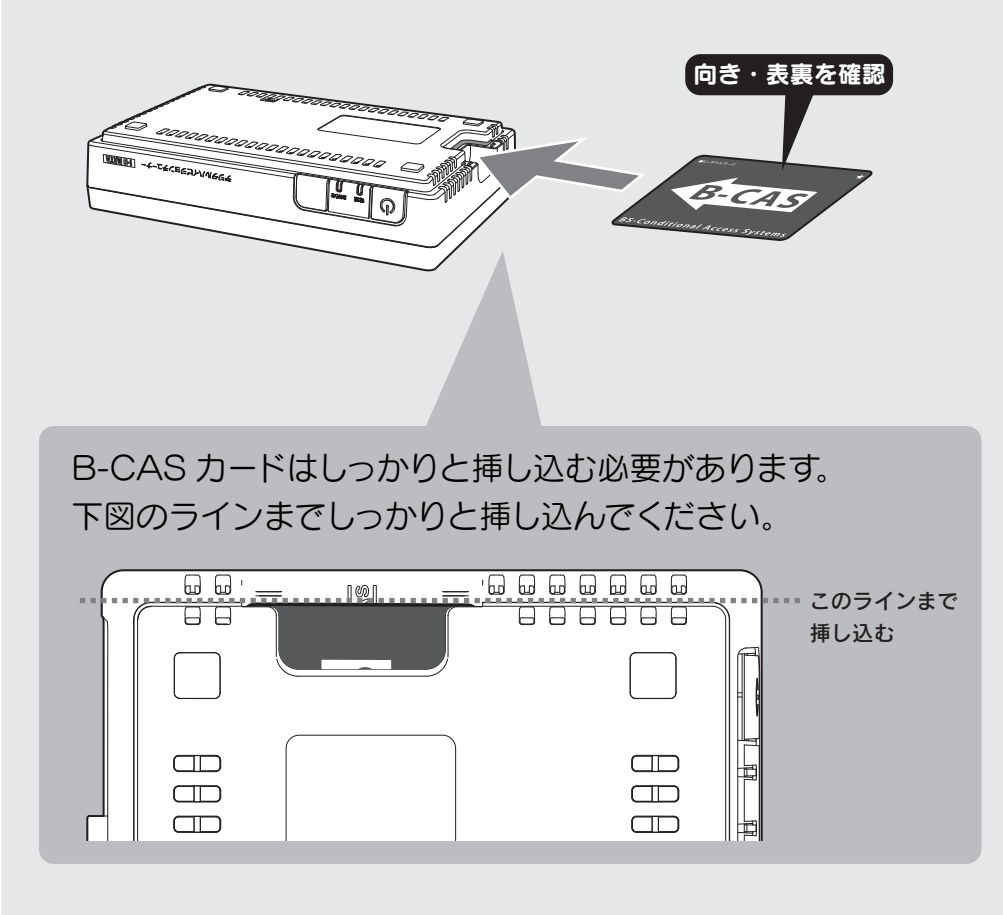

B-CAS カードは、本製品の挿入口に正しい方向で差し込んでください 間違った方向で差し込んだ場合や、無理矢理押し込んだ場合は破損・故障の原因と なります。

### B-CAS カードを取り出す際に

同梱されている B-CAS カードは、デジタル放送を視聴していただくための大切な カードです。

ご使用の際はカードが添付されている紙面の内容を必ず理解した上で、カードを取 り出してください。

### B-CAS カードの取り扱い

カードには IC(集積回路)が搭載されています。ていねいに扱ってください。

3. 設置する

### テレビやディスプレイの他の端子につなぐ

他の端子につなぐ場合は、下を参考にケーブルをご用意の上、つないでください。

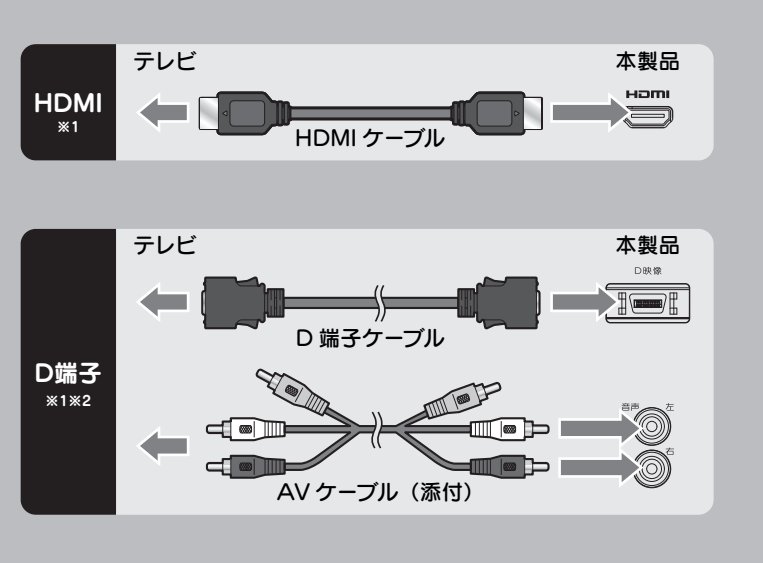

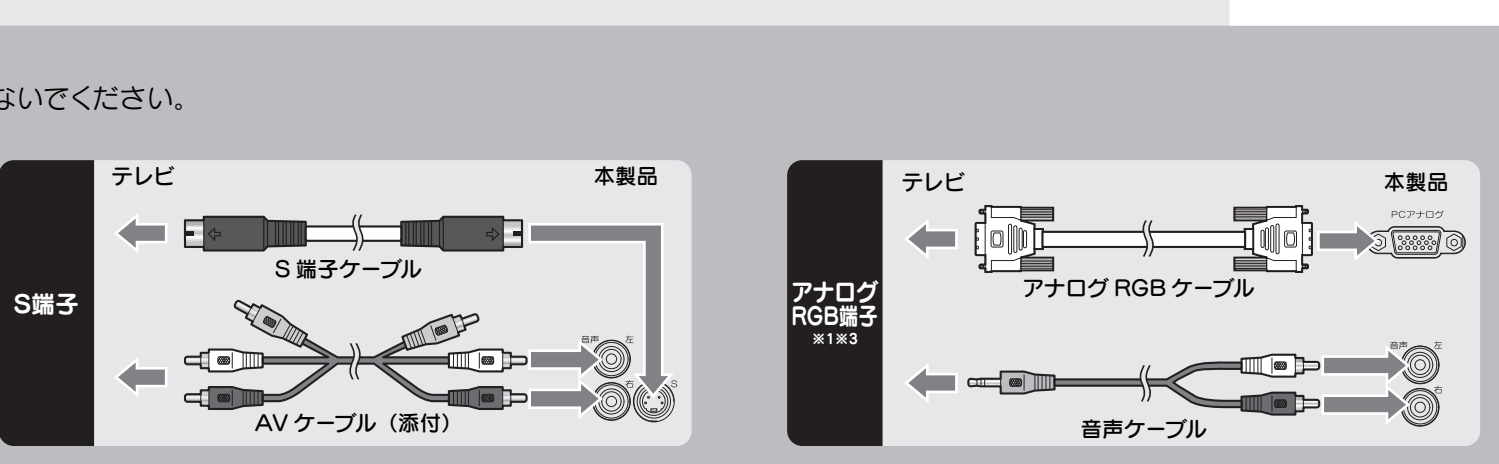

※1 HDMI、D 映像、PC アナログは、同時に使えません。いずれか1つの端子だけにつないでください。 ※2 D 端子ケーブルを本製品から取り外すと、D 端子の設定が [D1] になります。お使いのテレビに合わせて設定しなおしてください。 ※3 ARIB(社団法人 電波産業会)の規格により、有効画素数は 52 万画素以下になります。

| 画面サイズの設定 | 出力解像度    | 実際の映像               |
|----------|----------|---------------------|
| 標準テレビ    | 800×600  | 800×600             |
| ワイドテレビ   | 1024×768 | 960×540 または 832×624 |

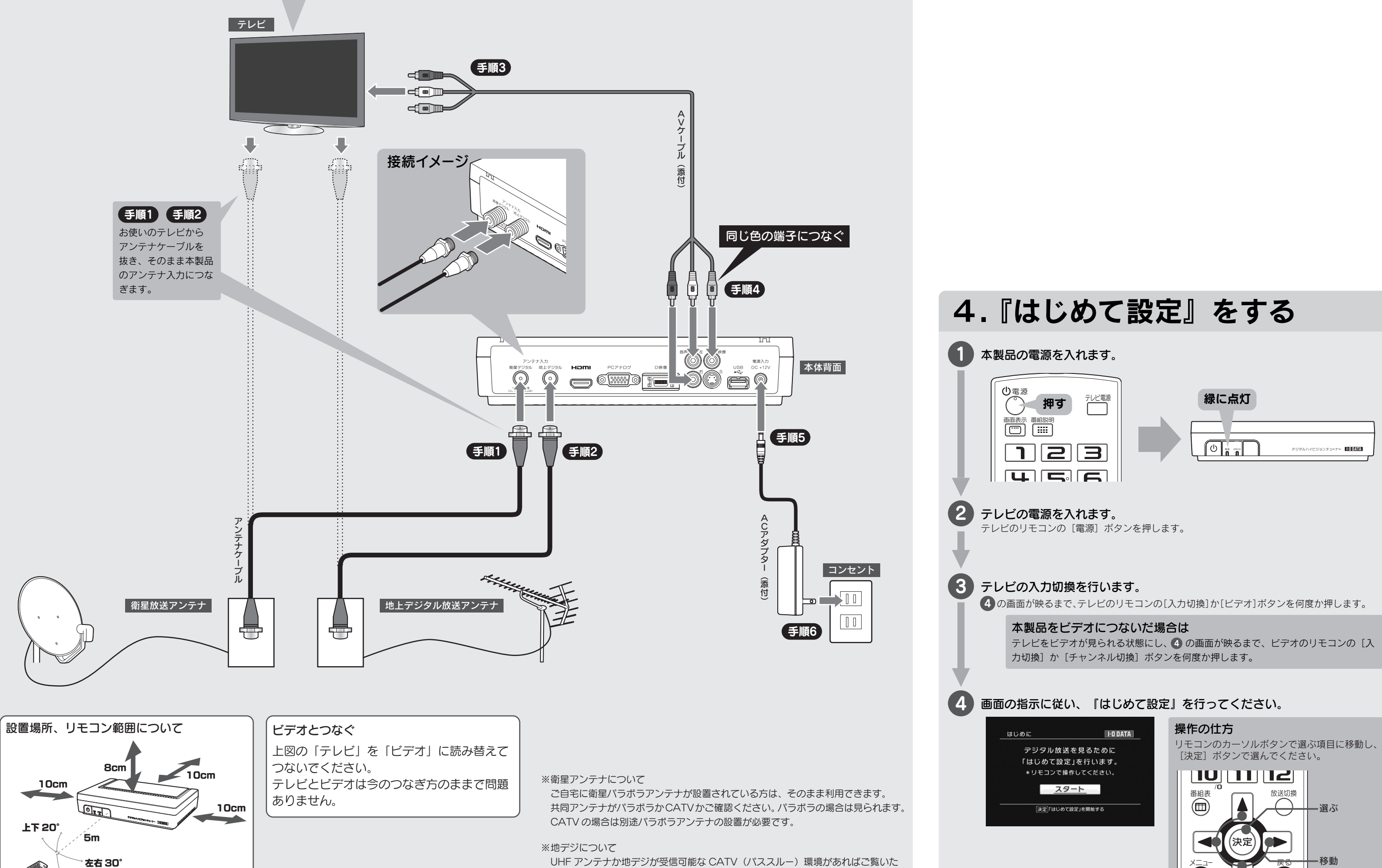

だけます。

 $( \mathfrak{I} )$ 

UHF アンテナでも、方向の調整が必要な場合もあります。

VHF アンテナの場合は、UHF アンテナを設置する必要があります。

# テレビを見る

### 1 本製品の電源を入れます。 本製品についていたリモコンを用意し、本製品に向けて電源ボ タンを押します。 ⇒ 本製品の電源が入り、電源ランプが緑に光ります。 山電源 緑に点灯 **アジタルハイビジョンチュ** 123 2 テレビの電源を入れます。 テレビに向けて、リモコンの〔テレビ電源〕ボタンを押します。 **ヒ** リモコンでテレビの電源が入らない場合 **ド** テレビのリモコンの電源ボタンを押してください。 ③ テレビの入力切換を行います。 テレビが映るまで、テレビに向けてリモコンの〔入力切換〕ボ タンを何度か押します。

リモコンの [入力切換] ボタンで切り換えができ ない場合

- I-O DATA

テレビのリモコンの〔入力切換〕か〔ビデオ〕ボタンを 何度か押してください。

### **④** 見たい放送波にあったボタンを押します。

[放送切換] ボタンを押すたびに、放送波が切り換わります。

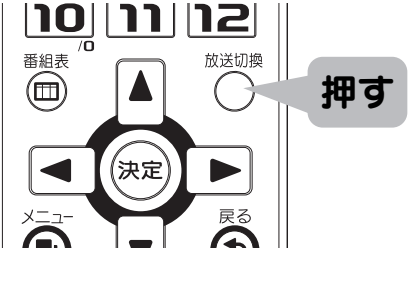

## **5** テレビを見ることができます。

リモコンでチャンネルを切り換えてお楽しみください。 (アナログ放送とはチャンネル番号が異なりますので、ご注意 ください。)

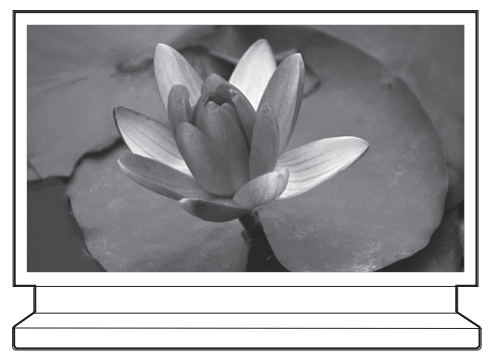

ヒント

ヒント

リモコンで音量調整ができない場合 テレビのリモコンで音量調整してください。

本製品を使用中に困ったり、エラーが出たら 別紙の『取扱説明書』の裏面をご覧ください。

# リモコンについて

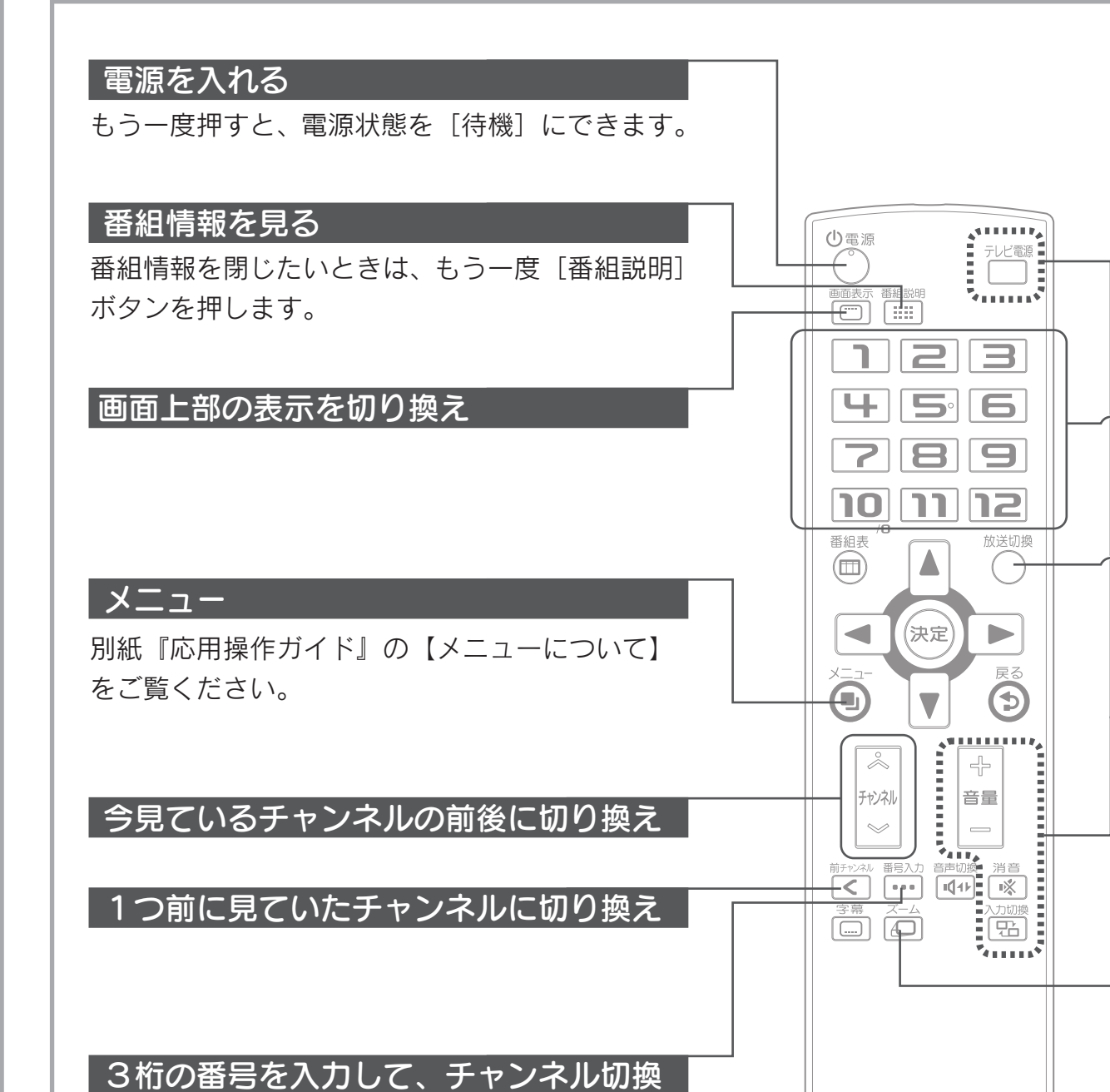

# リモコンでテレビを操作できるようにする

リモコンは、以下の設定を行うことにより、お使いのテレビの電源の入/切、入力の切換、音量の調整、消音も操作できるようになります。

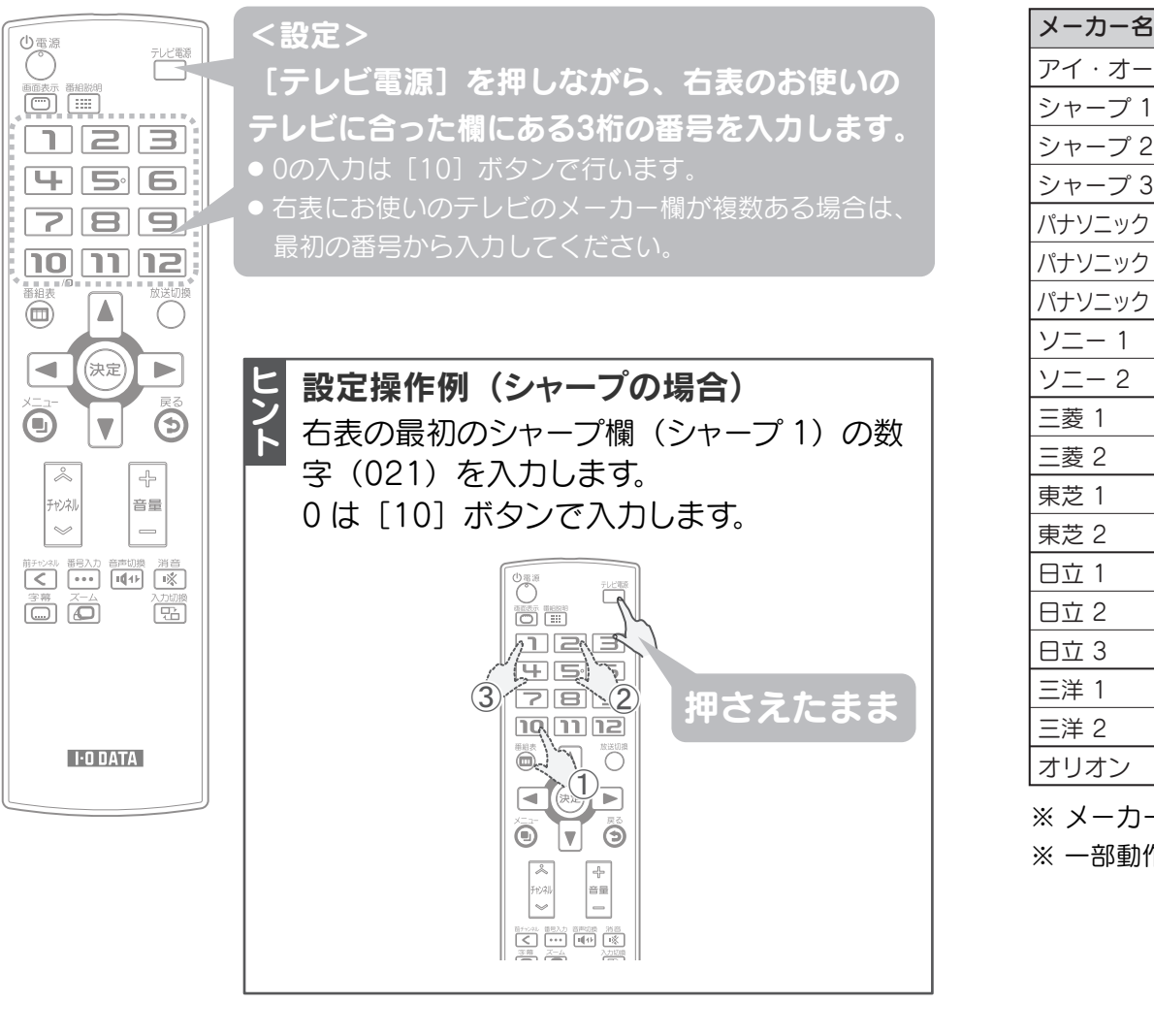

#### テレビの準備もしてください

テレビの電源を入れ、テレビの入力切換を行ってください。

※ ビデオデッキとつないでいる場合は、ビデオデッキについても電源を入れ、 入力切換を行ってください。

### リモコンについて

本製品のリモコンには [青] [赤] [緑] [黄] [データ放送(d)] ボタン がありません。

よって、衛星放送契約の案内については、はがき、インターネット、携帯電 話・Web等の
[青] ボタンを使う以外の登録方法でお願いいたします。 また同様に、色ボタンを使って案内メニュー等を表示するコンテンツに対して は、本製品では対応しておりません。あらかじめご了承のほど、お願いいたし ます。

### ボタンに割り振られたチャンネルに切り換え

※アナログ放送とはチャンネル番号が異なります。ご注意ください。

### 放送波を切り替え

#### テレビの基本的な操作

内はリモコンを設定することで使うことがで きます。右の【リモコンでテレビを操作できるよ うにする】をご覧ください。

### 画面サイズを切り換え

I-O DATA

ボタンを押すたびに通常表示とズーム表示を切り 換えます。

※ ワイドテレビをお使いで、「本体の設定」-「画面サイズの設定」 を [ワイドテレビ(16:9)] にしている場合は、機能しません。

| i       | 入力する番号 | メーカー名         | 入力する番号 |
|---------|--------|---------------|--------|
| ・・データ   | 001    | 日本ビクター(JVC) 1 | 081    |
|         | 021    | 日本ビクター(JVC) 2 | 082    |
| )       | 022    | 日本ビクター(JVC) 3 | 083    |
| }       | 023    | AIWA 1        | 121    |
| (旧松下) 1 | 011    | AIWA 2        | 122    |
| (旧松下) 2 | 012    | AIWA 3        | 123    |
| (旧松下) 3 | 013    | NEC 1         | 091    |
|         | 031    | NEC 2         | 092    |
|         | 032    | パイオニア         | 101    |
|         | 061    | 富士通           | 111    |
|         | 062    | FUNAI 1       | 131    |
|         | 041    | FUNAI 2       | 132    |
|         | 042    | FUNAI 3       | 133    |
|         | 051    | FUNAI 4       | 134    |
|         | 052    | FUNAI 5       | 135    |
|         | 053    | LG            | 151    |
|         | 071    | Samsung       | 141    |
|         | 072    | Philips 1     | 171    |
|         | 161    | Philips 2     | 172    |

※ メーカーが上表にないテレビは、テレビのリモコンで操作してください。 ※ 一部動作しない機器もあります。

**ちまのお使いのテレビを操作できなかった** 1 左表のお使いのテレビに合った欄が複数ある場合は、他の 番号で設定してみてください。

② それでもだめな場合は、テレビのリモコンでテレビの電源 の入/切、入力の切換、音量の調整、消音してください。 この設定ができなくても、本製品を使うことができます。

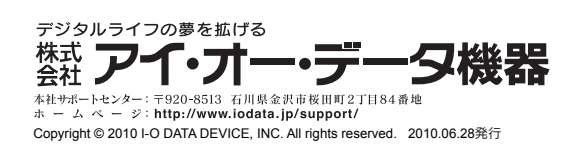